# Программа для ЭВМ

# «БАРС.Электронный учет фонда учебной литературы»

Руководство пользователя

# Содержание

| Ог | іреде | еления, | обозначе   | ения и сокра | ащения                                   | .4  |
|----|-------|---------|------------|--------------|------------------------------------------|-----|
| 1  | Вве   | дение.  |            |              |                                          | . 5 |
|    | 1.1   | Облас   | ть примен  | ения         |                                          | . 5 |
|    | 1.2   | Урове   | нь подгото | овки пользое | ателя                                    | . 5 |
| 2  | Наз   | начени  | е и услов  | ия примене   | ения                                     | .6  |
|    | 2.1   | Назна   | чение «ЭФ  | ФУЛ»         |                                          | . 6 |
|    | 2.2   | Требо   | вания к пр | ограммному   | / и техническому обеспечениям «ЭФУЛ»     | .7  |
| 3  | Под   | ГОТОВК  | а к работо | e            |                                          | 10  |
|    | 3.1   | Рабоч   | ий стол «З | ЭФУЛ»        |                                          | 10  |
| 4  | Опи   | сание   | операций   | l            |                                          | 11  |
|    | 4.1   | Библи   | отечный р  | реестр       | ······                                   | 11  |
|    |       | 4.1.1   | Карточк    | а издания    |                                          | 13  |
|    |       |         | 4.1.1.1    | Добавлени    | е издания в библиотечный реестр          | 13  |
|    |       |         | 4.1.1.2    | Редактиро    | ование издания в библиотечном реестре    | 14  |
|    |       |         |            | 4.1.1.2.1    | Добавление и удаление экземпляра издания | 16  |
|    |       |         |            | 4.1.1.2.2    | Копирование экземпляра                   | 18  |
|    |       |         |            | 4.1.1.2.3    | Редактирование экземпляра издания        | 18  |
|    | 4.2   | Паспо   | рт библио  | теки         | ·······                                  | 19  |
|    |       | 4.2.1   | Вкладка    | «Общие све   | едения»                                  | 19  |
|    |       | 4.2.2   | Вкладка    | «Режим раб   | боты библиотеки»                         | 20  |
|    |       | 4.2.3   | Вкладка    | «Норматив    | но-правовая база»                        | 20  |
|    | 4.3   | Справ   | очники     |              |                                          | 21  |
|    |       | 4.3.1   | Справоч    | ник «Классь  | I»                                       | 21  |
|    |       | 4.3.2   | Справоч    | ник «Периос  | ды обучения»                             | 22  |
|    |       | 4.3.3   | Справоч    | ник «Сотру   | дники»                                   | 23  |

|   |      | 4.3.4  | Справочі  | ник «Федеральный перечень учебников» | .26  |
|---|------|--------|-----------|--------------------------------------|------|
|   |      | 4.3.5  | Peecmp    | библиотечных мероприятий             | .27  |
|   |      |        | 4.3.5.1   | Добавление мероприятия               | .28  |
| 5 | Рекс | оменда | ции по ос | воению                               | . 31 |
|   | 5.1  | После  | довательн | ость действий при работе с «ЭФУЛ»    | . 31 |

# Определения, обозначения и сокращения

В настоящем документе применяются следующие термины и сокращения с соответствующими определениями и обозначениями:

| Термин, сокращение Определение, обозначение |                                                                                                    |  |  |  |  |
|---------------------------------------------|----------------------------------------------------------------------------------------------------|--|--|--|--|
| Apache Kafka                                | Распределённый программный брокер сообщений                                                                                                    |  |  |  |  |
| Docker                                      | Ю для автоматизации развёртывания и управления приложениями                                                                                                    |  |  |  |  |
| MinIO                                       | Объектное файловое хранилище                                                                                                    |  |  |  |  |
| PostgreSQL                                  | Свободная объектно-реляционная система управления базами данных                                                                                                    |  |  |  |  |
| Web-браузер                                 | Прикладное программное обеспечение для просмотра веб-страниц,<br>содержания веб-документов, компьютерных файлов и их каталогов;<br>управления веб-приложениями; а также для решения других задач |  |  |  |  |
| ББК                                         | Библиотечно-библиографическая классификация                                                                                                    |  |  |  |  |
| ГБ                                          | Гигабайт                                                                                                    |  |  |  |  |
| ИНН                                         | Идентификационный номер налогоплательщика                                                                                                    |  |  |  |  |
| НПА                                         | Нормативно-правовой акт                                                                                                    |  |  |  |  |
| 00                                          | Образовательная организация                                                                                                    |  |  |  |  |
| 00                                          | Операционная система                                                                                                    |  |  |  |  |
| СНИЛС                                       | Страховой номер индивидуального лицевого счета                                                                                                    |  |  |  |  |
| СУБД                                        | Система управления базами данных                                                                                                    |  |  |  |  |
| УДК                                         | Универсальная десятичная классификация                                                                                                    |  |  |  |  |
| ФИО                                         | Фамилия, имя, отчество                                                                                                    |  |  |  |  |
| «ЭФУЛ»                                      | Программа для ЭВМ «БАРС.Электронный учет фонда учебной литературы»                                                                                                    |  |  |  |  |

# 1 Введение

## 1.1 Область применения

Программа для ЭВМ «БАРС.Электронный учет фонда учебной литературы» (далее – «ЭФУЛ») предназначена для автоматизации процесса ведения нормативносправочной информации по деятельности школьных фондов учебной литературы.

## 1.2 Уровень подготовки пользователя

Для работы с «ЭФУЛ» пользователь должен обладать навыками работы с персональным компьютером в операционной среде Windows.

Каждый пользователь в соответствии со своими правами должен обладать необходимыми знаниями в предметной области для корректной работы с предоставляемой информацией.

# 2 Назначение и условия применения

## 2.1 Назначение «ЭФУЛ»

«ЭФУЛ» предназначена для реализации следующих возможностей:

- ведение нормативно-справочной информации по деятельности школьного фонда учебной литературы;
- ведение каталога изданий, имеющихся на балансе школьного фонда учебной литературы;
- ведение паспорта работы школьного фонда учебной литературы;
- ведение плана работы школьного фонда учебной литературы.
- В «ЭФУЛ» реализованы следующие модули:
- модуль «Справочники»;
- модуль «Библиотечный реестр»;
- модуль «Библиотечные мероприятия»;
- модуль «Паспорт библиотеки».

Модуль «Справочники» обеспечивает возможность управление данными в «ЭФУЛ».

Модуль отвечает за выполнение следующих функций:

- ведение справочника «Авторы»;
- ведение справочника «Издательства»;
- ведение справочника «Федеральный перечень учебников»;
- ведение справочника «Типы библиотечных экземпляров»;
- ведение справочника «Организации»;
- введение справочника «Сотрудники»;
- ведение справочника «Классы»;
- ведение справочника «Предметы»;
- ведение справочника «Периоды обучения»;
- ведение справочника «Разделы УДК»;
- ведение справочника «Разделы ББК»;
- ведение справочника «Источники поступления»;
- ведение справочника «Знак информационной продукции».

Модуль «Библиотечный реестр» обеспечивает возможность ведения данных об изданиях учебной и художественной литературы, находящейся на балансе в школьном фонде учебной литературы.

Модуль выполняет следующие функции:

- создание, редактирование и удаление записи об издании;
- просмотр карточки издания.

Модуль «Реестр библиотечных мероприятий» обеспечивает возможность ведения плана работы школьного фонда учебной литературы.

Модуль выполняет следующие функции:

- создание, редактирование и удаление мероприятия, проводимого в школьном фонде учебной литературы;
- просмотр карточки мероприятия, проводимого в школьном фонде учебной литературы.

Модуль «Паспорт библиотеки» позволяет вести информацию о деятельности школьного фонда учебной литературы.

Модуль выполняет следующие функции:

- создание, редактирование, удаление информации о режиме работы школьного фонда;
- прикрепление, удаление вложенных файлов с нормативной документацией;
- создание, редактирование, удаление информации о контактной информации школьного фонда учебной литературы.

## 2.2 Требования к программному и техническому обеспечениям «ЭФУЛ»

Требования к программному и техническому обеспечению «ЭФУЛ» представлены в таблице ниже (Таблица 1).

Таблица 1 – Требования к программному и техническому обеспечению «ЭФУЛ»

| Компонент | Назначение                  | Программное обеспечение                                                                                                    | Технические<br>требования                                                                                                    |
|-----------|-----------------------------|----------------------------------------------------------------------------------------------------|----------------------------------------------------------------------------------------------------|
| Браузер   | Клиентское<br>рабочее место | Программные средства, необходимые для<br>обеспечения работы на клиентском рабочем<br>месте «ЭФУЛ»:<br>– один из следующих web-браузеров:<br>– Google Chrome (версия 106.0.5249.91<br>и старше);<br>– Mozilla Firefox (версия 105.0.2 и | <ul> <li>минимальное<br/>поддерживаемо<br/>е разрешение<br/>экрана<br/>1024х768,<br/>рекомендуемое<br/>разрешение<br/>1920х1080</li> <li>оперативная</li> </ul> |

| Компонент                                                      | Назначение                                         | Программное обеспечение                                                                                                    | Технические<br>требования                                                                                                    |
|----------------------------------------------------------------|----------------------------------------------------|----------------------------------------------------------------------------------------------------|----------------------------------------------------------------------------------------------------|
|                                                                |                                                    | старше);<br>– Орега (версия 67.0.3575.115 и<br>старше);<br>– Safari (версия 14.1.2 и старше);<br>– Яндекс.Браузер (версия 22.7 и<br>выше).<br>– программные продукты,<br>поддерживающие работу с<br>форматами.xlsx, .docx, .pdf, .html, .xml,<br>.xlsm (в зависимости от потребности) | память: от 8 ГБ                                                                                                    |
| Модуль<br>«Электронный<br>учет фонда<br>учебной<br>литературы» | Выполнение<br>основных функций<br>«ЭФУЛ»           | <ul> <li>OC Linux;</li> <li>Docker;</li> <li>PostgreSQL</li> </ul>                                                                                                    | Минимальные<br>требования:<br>– процессор 8<br>ядер, 2 Ггц,<br>– оперативная<br>память: 16 ГБ;<br>– дисковое<br>пространство:<br>100 ГБ<br>Расчеты<br>производятся<br>индивидуально |
| Модуль веб-<br>приложения                                      | Обеспечение<br>работоспособности<br>SPA-приложения | <ul> <li>OC Linux;</li> <li>Docker</li> </ul>                                                                                                    | Минимальные<br>требования:<br>- процессор 2<br>ядра, 2 Ггц,<br>- оперативная<br>память: 2 ГБ;<br>- дисковое<br>пространство:<br>10 ГБ<br>Расчеты<br>производятся<br>индивидуально   |
| Модуль<br>кэширования                                          | Хранение часто<br>используемых<br>данных           | <ul> <li>OC Linux;</li> <li>Redis</li> </ul>                                                                                                    | Минимальные<br>требования:<br>– процессор 2<br>ядра, 2 Ггц,<br>– оперативная<br>память: 4 ГБ;<br>– дисковое<br>пространство:<br>10 ГБ.<br>Расчеты<br>производятся<br>индивидуально  |

| Компонент             | Назначение                                                            | Программное обеспечение                             | Технические<br>требования                                                                                                    |
|-----------------------|-----------------------------------------------------------------------|-----------------------------------------------------|----------------------------------------------------------------------------------------------------|
| СУБД                  | Хранение данных<br>«ЭФУЛ»                                             | <ul> <li>OC Linux;</li> <li>PostgreSQL</li> </ul>   | Минимальные<br>требования:<br>– процессор 2<br>ядра, 2 Ггц,<br>– оперативная<br>память: 4 ГБ;<br>– дисковое<br>пространство:<br>10 ГБ.<br>Расчеты<br>производятся<br>индивидуально     |
| Брокер<br>сообщений   | Обмен<br>сообщениями и<br>событиями между<br>модулями                 | <ul> <li>OC Linux;</li> <li>Apache Kafka</li> </ul> | Минимальные<br>требования:<br>– процессор 4<br>ядра, 2 Ггц,<br>– оперативная<br>память: 4 ГБ;<br>– дисковое<br>пространство:<br>100 ГБ.<br>Расчеты<br>производятся<br>индивидуально    |
| Файловое<br>хранилище | Хранение файлов<br>модулей и файлов,<br>загружаемых<br>пользователями | <ul> <li>OC Linux;</li> <li>MinIO</li> </ul>        | Минимальные<br>требования:<br>– процессор 16<br>ядер, 2 Ггц,<br>– оперативная<br>память: 128 ГБ;<br>– дисковое<br>пространство:<br>500 ГБ.<br>Расчеты<br>производятся<br>индивидуально |

# 3 Подготовка к работе

## 3.1 Рабочий стол «ЭФУЛ»

0

Рабочий стол «ЭФУЛ» содержит следующие элементы:

- 1) кнопка Для раскрытия меню «ЭФУЛ». При раскрытии меню отображается список доступных реестров «ЭФУЛ», поле для поиска и кнопка «Выйти из профиля»;
- 2) кнопка **Мастройки»** для перехода в меню администратора;
- 3) фамилия, инициалы, роль текущего пользователя;
- 4) кнопка Для раскрытия контекстного меню, с помощью которого можно выполнить следующие действия:
- изменить текущую роль (при наличии нескольких роль у текущего пользователя) – нажмите на кнопку «Сменить роль» и в выпадающем списке выберите необходимую роль;
- вернуться в главное меню «ЭФУЛ»;
- выйти из «ЭФУЛ».
- 5) блоки основных реестров «ЭФУЛ».

Примечание – Внешний вид рабочего стола «ЭФУЛ» зависит от роли пользователя и назначенных ему прав доступа.

Меню Администратора содержит следующие разделы:

- «Администрирование» раздел содержит следующие подразделы:
  - «Журнал изменений»;
  - «Роли».
- «Справочники» раздел содержит список справочников «ЭФУЛ».

# 4 Описание операций

## 4.1 Библиотечный реестр

Библиотечный реестр предназначен для ведения и учета экземпляров изданий в библиотеке ОО.

Для перехода в Библиотечный реестр нажмите на рабочем столе на ярлык «Библиотечный реестр».

Информация в реестре представлена в виде таблицы со столбцами:

- «Статус» статус издания;
- «Тип» название типа издания, к которому относится издание;
- «Название» название издания;
- «Номер издания» номер экземпляра издания;
- «Предмет» название предмета, к которому относится издание;
- «Параллель» номер параллели, к которой относится издание;
- «Автор (-ы)» ФИО авторов издания;
- «Издательство» название издательства, выпустившего экземпляр издания;
- «Год издания» год выпуска экземпляров издания;
- «Раздел ББК» код раздела ББК;
- «Раздел УДК» код раздела УДК;
- «Общее количество экземпляров» общее количество экземпляров издания;
- «Количество свободных экземпляров» общее количество экземпляров издания доступных к выдаче или книгообмену.

В реестре доступны следующие функции:

- сортировка записей;
- фильтрация записей;
- добавление записи;
- открытие окна просмотра библиографической карточки выбранной записи;
- переход в реестр «Книгообменный фонд»;
- формирование отчета по сбору потребности библиотеки ОО в изданиях;
- удаление записи.

Для фильтрации записей по статусу издания в поле фильтра «Статус» выберите значение из выпадающего списка. Доступные значения:

- «Действующие» означает, что издание доступно для использования (независимо от того находится оно на руках или нет). Установлен по умолчанию;
- «Списанные» означает, что издание списано, т.е. у издания нет ни одного активного экземпляра;
- «Все» отображаются все издания независимо от статуса.

Для фильтрации записей по названию в поле фильтра «Название» введите значение с клавиатуры.

Для установки нескольких фильтров нажмите на кнопку «Фильтр». Откроется окно «Фильтры».

Заполните поля фильтра:

- «Тип» выберите значение из справочника «Типы библиотечных экземпляров»;
- «Автор (-ы)» выберите значение из справочника «Авторы»;
- «Предмет» выберите значение из справочника «Предметы»;
- «Издательство» выберите значение из справочника «Издательства»;
- «Параллель» выберите значение из справочника «Параллели»;
- «Год издания» выберите год издания.

Нажмите на кнопку «Применить». В библиотечном реестре отобразятся записи согласно выбранным фильтрам. Выбранные фильтры отобразятся рядом с кнопкой «Фильтр».

Для сброса фильтра нажмите на кнопку 🗀

Чтобы сбросить все фильтры, нажмите на кнопку «Очистить все».

Для добавления записи в реестр нажмите на кнопку «Добавить». Откроется окно «Карточка издания: Добавление». Работа с данным окном описана в п. 4.1.1.

Для редактирования карточки издания, в строке необходимой записи нажмите на кнопку .... и выберите пункт «Изменить». Откроется карточка издания. Работа с данным окном описана в п. 4.1.1.2.

Для просмотра библиографической карточки выбранной записи нажмите на кнопку «Библиографическая карточка». Откроется окно «Библиографическая карточка». Работа с данным окном описана в п. **Ошибка! Источник ссылки не найден.**. Для формирования отчета «Формирование потребности» нажмите на кнопку «Потребность». Откроется окно «Формирование потребности». Работа с данным окном описана в п. **Ошибка! Источник ссылки не найден.**.

Для перехода в реестр «Книгообменный фонд» нажмите на кнопку «Книгообменный фонд». Работа с реестром «Книгообменный фонд описана в п. **Ошибка!** Источник ссылки не найден.

Чтобы удалить издание, в строке с необходимой записью нажмите на кнопку выберите пункт «Удалить» и подтвердите действие.

## 4.1.1 Карточка издания

## 4.1.1.1 Добавление издания в библиотечный реестр

Для добавления нового издания в библиотечном реестре нажмите на кнопку «Добавить». Откроется окно «Карточка издания: Добавление».

Заполните поля:

- «Федеральный перечень» поле обязательно для заполнения, если в поле «Тип» указано значение «Учебник, учебная литература». Выберите название учебника из справочника «Федеральный перечень учебников»;
- «Тип» поле обязательно для заполнения. Выберите тип издания из справочника «Типы изданий»;
- «Название» поле обязательно для заполнения. Введите название издания с клавиатуры;
- «Автор (-ы)» выберите ФИО авторов издания из справочника «Авторы»;
- «Авторский знак» введите авторский знак издания с клавиатуры;
- «Раздел УДК» выберите код раздела УДК, к которому относится издание из справочника «Разделы УДК»;
- «Раздел ББК» выберите код раздела ББК, к которому относится издание из справочника «Разделы ББК»;
- «Источник поступления» выберите название источника поступления издания из справочника «Источники поступления»;
- «Принято на баланс» установите «флажок», если издание находится на балансе в фонде ОО;
- «Параллель» выберите параллели классов, к которым относится издание из справочника «Параллели»;

- «Предмет» выберите название предмета, к которому относится издание из справочника «Предметы»;
- «Знак информационной продукции» выберите знак информационной продукции издания (возрастное ограничение) из справочника «Знак информационной продукции»;
- «Ключевые слова» введите перечень ключевых слов для поиска издания с клавиатуры;
- «Краткое описание» введите краткое описание издания с клавиатуры;
- «Файл» загрузите файл с локального компьютера;
- «Обложка» загрузите файл обложки с локального компьютера.

Нажмите на кнопку «Сохранить». Новая запись сохранится в библиотечном реестре.

**Примечание** – При добавлении издания выполняется проверка. Если не заполнено обязательное поле, то отобразится уведомление об ошибке «Не заполнено обязательное поле <Название поля>». Чтобы закрыть уведомление об ошибке, нажмите на кнопку «Ок».

Чтобы закрыть окно «Карточка издания: Добавление» без сохранения данных, нажмите на кнопку «Отмена» и подтвердите действие в открывшемся окне.

#### 4.1.1.2 Редактирование издания в библиотечном реестре

Для редактирования издания в библиотечном реестре в строке с необходимой записью нажмите на кнопку ... и выберите пункт «Изменить». Откроется окно «Карточка издания: Редактирование».

Окно «Карточка издания: Редактирование» содержит вкладки:

«Общая информация»;

– «Экземпляры».

Вкладка «Общая информация» идентична окну добавления записи в реестр.

Вкладка «Экземпляры» предназначена для ведения и учета экземпляров созданного издания в библиотеке ОО.

Информация на вкладке «Экземпляры» представлена в виде таблицы со столбцами:

 «Номер карточки учета» – уникальный номер экземпляра издания, присвоенный ему в фонде ОО;

- «Дата поступления» дата принятия экземпляра издания на баланс фонда ОО;
- «Издание» номер издания/части;
- «Издательство» название издательства, выпустившего издание;
- «Год издания» год выпуска издания;
- «Занятость» содержит одно из значений:
  - «Да» если экземпляр выдан читателю и находится у него на руках;
  - «Нет» если экземпляр свободен и доступен для выдачи читателю.
- «Фонд» краткое наименование организации, в фонде которой находится экземпляр. Заполняется только при условии, если в столбце «Занятость» указано значение «Да» и экземпляр передан в фонд другой ОО;
- «Номер акта и дата списания» номер акта списания и дата его подписания, если экземпляр списан.
- В таблице доступны следующие функции:
- сортировка записей;
- фильтрация записей;
- добавление записи;
- проставление отметки о списании экземпляра;
- редактирование записи;
- копирование записи;
- удаление записи.

Для фильтрации записей по статусу издания в поле «Статус» выберите значение из выпадающего списка. Доступные значения:

- «Актуальные» означает, что экземпляр доступен и не списан;
- «Списанные» означает, что издание списано, т.е. у издания нет ни одного активного экземпляра;
- «Все» отображаются все издания независимо от статуса.

Для установки нескольких фильтров нажмите на кнопку «Фильтр». Откроется окно «Фильтры».

Заполните поля фильтра:

- «Занятость» выберите значение из выпадающего списка;
- «Издательство выберите значение из справочника «Издательства»;
- «Год издания» введите год издания с клавиатуры;
- «Издание» введите значение с клавиатуры;

- «Дата получения с/по» выберите дату получения из календаря или введите с клавиатуры;
- «Дата списания с/по» выберите дату списания из календаря или введите с клавиатуры.

Нажмите на кнопку «Применить». В реестре на вкладке «Экземпляры» отобразятся записи согласно выбранным фильтрам. Выбранные фильтры отобразятся рядом с кнопкой «Фильтр».

Для сброса фильтра нажмите на кнопку

Чтобы сбросить все фильтры, нажмите на кнопку «Очистить все».

Для добавления записи в реестр нажмите на кнопку «Добавить». Откроется окно «Карточка экземпляра: Добавление». Работа с данным окном описана в п.4.1.1.2.1.

Для редактирования экземпляра издания, в строке необходимой записи нажмите на кнопку . и выберите пункт «Изменить». Откроется окно «Карточка экземпляра. Редактирование». Работа с данным окном описана в п.4.1.1.2.2.

Для копирования экземпляра издания, в строке необходимой записи нажмите на кнопку ... и выберите пункт «Копировать». Откроется окно «Копирование экземпляра». Работа с данным окном описана в п. 4.1.1.2.2.

Чтобы удалить издание, в строке с необходимой записью нажмите на кнопку выберите пункт «Удалить» и подтвердите действие.

## 4.1.1.2.1 Добавление и удаление экземпляра издания

Для добавления экземпляра издания на вкладке «Экземпляры» нажмите на кнопку «Добавить». Откроется окно «Карточка экземпляра издания: Добавление».

Заполните поля:

- «Номер карточки учета» поле обязательно для заполнения. Формируется автоматически как ГГГГ-00№, где № – порядковый номер экземпляра в рамках ОО. Для редактирования введите значение с клавиатуры;
- «Дата поступления» поле обязательно для заполнения. Введите значение с клавиатуры или выберите из календаря;
- «Номер накладной» введите значение с клавиатуры;
- «Издание» введите значение с клавиатуры;
- «Место издания» введите название города/населенного пункта с клавиатуры;

- «Издательство» поле обязательно для заполнения. Введите название с клавиатуры;
- «Год издания» поле обязательно для заполнения. Введите значение с клавиатуры;
- «Количество страниц/длительность» введите значение с клавиатуры;
- «Шифр книги» введите значение с клавиатуры;
- «Макс.срок выдачи (в днях)» введите значение с клавиатуры;
- «Стоимость» введите значение с клавиатуры;
- «Источник финансирования» выберите значение из выпадающего списка.
   Доступные значения:
  - «Федеральный бюджет»;
  - «Региональный бюджет»;
  - «Муниципальный бюджет»;
  - «Средства организации»;
  - «Средства спонсоров».

Нажмите на кнопку «Сохранить». Новая запись сохранится на вкладке «Экземпляры».

Примечание – При добавлении экземпляра выполняются проверки:

- если не заполнено обязательное поле, то отобразится уведомление об ошибке «Не заполнено обязательное поле <Название поля>». Чтобы закрыть уведомление об ошибке, нажмите на кнопку «Ок».
- если в поле «Номер карточки учета» указано не уникальное значение, то отобразится уведомление об ошибке «Экземпляр с таким номером карточки учета уже существует». Чтобы закрыть уведомление об ошибке, нажмите на кнопку «Ок».

Чтобы закрыть окно «Карточка экземпляра издания: Добавление» без сохранения данных, нажмите на кнопку «Отмена» и подтвердите действие в открывшемся окне.

Чтобы удалить экземпляр, в строке с необходимой записью нажмите на кнопку ...., , в выпадающем списке выберите пункт «Удалить» и подтвердите действие.

**Примечание** – При удалении экземпляра выполняется проверка. Если существует связь удаляемой записи с читателем/заявкой из книгообменного фонда, то отобразится уведомление об ошибке «Невозможно удалить запись, тк на нее имеются ссылки <Перечень связей>». Чтобы закрыть уведомление об ошибке, нажмите на кнопку «Ок».

#### 4.1.1.2.2 Копирование экземпляра

Для копирования экземпляра издания в новую созданную запись на вкладке «Экземпляры» выберите необходимую запись нажмите на кнопку . и выберите пункт «Копировать». Откроется окно «Копирование экземпляра».

В поле «Количество копий экземпляра» введите количество создаваемых копий экземпляра с клавиатуры и нажмите на кнопку «Создать».

Примечание – Данные о копируемом экземпляре полностью дублируются в новую созданную запись, за исключением значения в поле «Номер карточки учета». Значение в поле «Номер карточки учета» генерируется по правилу ГГГГ-00№, где № – порядковый номер экземпляра в рамках ОО.

#### 4.1.1.2.3 Редактирование экземпляра издания

Для редактирования экземпляра издания на вкладке «Экземпляры» в строке с необходимой записью нажмите на кнопку ... и выберите пункт «Изменить». Откроется окно редактирования экземпляра издания.

Окно редактирования экземпляра издания содержит вкладки:

- «Информация об экземпляре»;
- «История выдачи экземпляра».

Вкладка «Информация об экземпляре» содержит общую информацию об экземпляре и идентична окну добавления экземпляра (см. **Ошибка! Источник ссылки не** найден.).

Вкладка «История выдачи экземпляра» содержит информацию обо всех движениях экземпляра и доступна только для просмотра.

Информация на вкладке «История выдачи экземпляра» представлена в виде таблицы со столбцами:

- «Дата выдачи» дата выдачи экземпляра читателю;
- «Номер библиотечного билета» номер библиотечного билета читателя, получившего экземпляр;
- «ФИО читателя» ФИО читателя, получившего экземпляр;
- «Плановая дата возврата» ориентировочная дата возврата экземпляра читателем;
- «Фактическая дата возврата» фактическая дата возврата экземпляра читателем;

18

 «Комментарий» – отметки, оставленные библиотекарем при оформлении возврата.

## 4.2 Паспорт библиотеки

Окно «Паспорт библиотеки» предназначено для просмотра и редактирования карточки паспорта библиотеки.

Для внесения/редактирования информации о библиотеке перейдите в пункт меню «Паспорт библиотеки».

**Примечание** – В окне отображается информация только по одной библиотеке, которая на данный момент выбрана у пользователя.

Окно «Паспорт библиотеки» содержит вкладки:

- «Общие сведения»;
- «Режим работы библиотеки»;
- «Нормативно-правовая база».

## 4.2.1 Вкладка «Общие сведения»

На вкладке «Общие сведения» заполните поля:

- «Наименование» поле обязательно для заполнения. Введите наименование библиотеки с клавиатуры;
- «Месяц основания» выберите месяц основания библиотеки из выпадающего списка;
- «Год основания» введите год основания библиотеки с клавиатуры;
- «Заведующий библиотекой» выберите ФИО заведующего библиотекой из справочника «Сотрудники»;
- «Телефон» введите телефон библиотеки с клавиатуры;
- «Совпадает с телефоном ОО» поле обязательно для заполнения.
   Установите «флажок», если данные телефона совпадают с данными по телефону ОО;
- «E-mail» введите E-mail библиотеки с клавиатуры;
- «Совпадает с emai OO» поле обязательно для заполнения. Устанавливается «флажок», если данные E-mail совпадают с данными E-mail OO;
- «Адрес библиотеки» адрес библиотеки;

 «Совпадает с адресом ОО» – поле обязательно для заполнения. Установите «флажок», если данные адреса совпадают с данными адреса ОО.

Для сохранения изменений нажмите на кнопку «Сохранить».

**Примечание** – При сохранении данных выполняется проверка. Если не заполнено обязательное поле, то отобразится уведомление об ошибке «Не заполнено обязательное поле <Название поля>». Чтобы закрыть уведомление об ошибке, нажмите на кнопку «Ок».

## 4.2.2 Вкладка «Режим работы библиотеки»

На вкладке «Режим работы библиотеки» в полях «Понедельник» – «Воскресенье» введите время работы библиотеки («с/ по») с клавиатуры.

Для добавления информации о санитарных днях в блоке «Санитарные дни» нажмите на кнопку «Добавить». Откроется окно «Санитарный день: Добавление».

В поле «Дата» введите дату санитарного дня в библиотеке с клавиатуры или выберите из календаря и нажмите на кнопку «Добавить». Санитарный день отобразится в блоке «Санитарные дни» на вкладке «Режим работы библиотеки». Чтобы закрыть окно «Санитарный день: Добавление» без сохранения изменений, нажмите на кнопку «Отмена» и подтвердите действие.

Для удаления записи о санитарном дне из блока «Санитарные дни» выберите необходимую запись и нажмите на кнопку «Удалить»

Для сохранения изменений нажмите на кнопку «Сохранить».

## 4.2.3 Вкладка «Нормативно-правовая база»

Информация в реестре на вкладке «Нормативно-правовая база» представлена в виде таблицы со столбцами:

- поля для установки «флажка»;
- «Название» название нормативно-правового акта;
- «Файл» ссылка для скачивания файла, прикрепленного в поле «Файл» в окне «НПА: Добавление».

Для добавления нормативно-правового акта нажмите на кнопку «Добавить». Откроется окно «НПА: Добавление».

В окне «НПА: Добавление» заполните поля:

- «Название» введите название нормативно-правового акта с клавиатуры;
- «Файл» загрузите файл с локального компьютера.

Для добавления записи нажмите на кнопку «Добавить» в окне «НПА: Добавление». Чтобы закрыть окно «НПА: Добавление» без сохранения изменений, нажмите на кнопку «Отмена» и подтвердите действие.

Для удаления НПА из таблицы на вкладке «Нормативно-правовая база» установите «флажок» в строке с необходимой записью и нажмите на кнопку «Удалить».

Для сохранения изменений на вкладке «Нормативно-правовая база» нажмите на кнопку «Сохранить».

## 4.3 Справочники

## 4.3.1 Справочник «Классы»

Справочник «Классы» предназначен для ведения перечня классов в ОО.

Примечание – Справочник «Классы» доступен только для просмотра.

Перейдите в пункт меню «Рабочий стол/ Настройки/ Справочники/ Классы». Откроется справочник «Классы» (Рисунок).

| Классы<br>Фильтры |                 |                       |
|-------------------|-----------------|-----------------------|
|                   |                 | Q Поиск 47 ~          |
| Название          | Организация     | Классный руководитель |
|                   | Нет ни одной за | аписи                 |
| 0 – 0 из 0        |                 | Показывать по: 30 ч   |
|                   |                 |                       |

Рисунок 1 – Справочник «Классы»

Информация в справочнике представлена в виде таблицы со столбцами:

- «Организация» краткое наименование ОО, к которой относится класс;
- «Название» номер и литера класса;
- «Классный руководитель» ФИО классного руководителя;
- «Период обучения» период обучения класса.

В справочнике доступны следующие функции:

- сортировка записей;
- фильтрация записей.

Для фильтрации записей по ОО в поле столбца «Организация» выберите значение из выпадающего списка из справочника «Организации».

Для установки нескольких фильтров нажмите на кнопку «Фильтр». Откроется окно «Фильтры» (Рисунок).

| Фильтры               | ×         |
|-----------------------|-----------|
| Параллель             |           |
|                       | ~         |
| Литера                |           |
|                       |           |
| Учебный год           |           |
|                       | ~         |
| Классный руководитель |           |
|                       |           |
|                       |           |
| Очистить всё          | Применить |

Рисунок 2 – Окно «Фильтры»

Заполните поля фильтра:

- «Параллель» выберите значение из выпадающего списка;
- «Литера» введите значение с клавиатуры;
- «Учебный год» выберите значение из выпадающего списка из справочника «Периоды обучения»;
- «Классный руководитель» введите значение с клавиатуры.

Нажмите на кнопку «Применить». В справочнике «Классы» отобразятся записи согласно выбранным фильтрам. Выбранные фильтры отобразятся рядом с кнопкой «Фильтр».

Для сброса фильтра нажмите на кнопку

Чтобы сбросить все фильтры, нажмите на кнопку «Очистить все».

## 4.3.2 Справочник «Периоды обучения»

Справочник «Периоды обучения» предназначен для ведения периодов обучения. **Примечание** – Справочник «Периоды обучения» доступен только для просмотра. Перейдите в пункт меню «Рабочий стол/ Настройки/ Справочники/ Периоды обучения». Откроется справочник «Периоды обучения» (Рисунок 1).

| Периоды обучения |                  |             |                |                |    |      |
|------------------|------------------|-------------|----------------|----------------|----|------|
|                  |                  |             | <b>Q</b> Поиск |                |    | t≞ ~ |
| Код периода      | Название периода | Дата начала |                | Дата окончания |    |      |
|                  | Нет ни одн       | юй записи   |                |                |    |      |
| 0 – 0 из 0       |                  |             |                | Показывать по: | 30 | ~    |
|                  |                  |             |                |                |    |      |
|                  |                  |             |                |                |    |      |

Рисунок 1 – Справочник «Периоды обучения»

Информация в справочнике представлена в виде таблицы со столбцами:

- «Код периода» краткое наименование периода обучения;
- «Название периода» наименование периода обучения;
- «Дата начала» дата начала действия периода обучения;
- «Дата окончания» дата окончания действия периода обучения.

В справочнике доступны следующие функции:

- сортировка записей;
- фильтрация записей.

Для фильтрации записей по названию периода в поле столбца «Название периода» введите значение с клавиатуры.

Для сброса фильтра нажмите на кнопку

## 4.3.3 Справочник «Сотрудники»

Справочник «Сотрудники» предназначен для ведения для ведения списка сотрудников ОО для дальнейшего оформления процедур выдачи/сдачи учебной литературы.

Примечание – Справочник «Сотрудники» доступен только для просмотра.

Перейдите в пункт меню «Рабочий стол/ Настройки/ Справочники/ Сотрудники». Откроется справочник «Сотрудники» (Рисунок).

| Сотрудни<br>🜫 ФИЛЬТРЫ | іки |          |                   |                |                     |
|-----------------------|-----|----------|-------------------|----------------|---------------------|
|                       |     |          |                   | <b>О</b> Поиск | lf v                |
| Фамилия               | Имя | Отчество | Дата рождения     | Организация    | Должность           |
|                       |     | Нет      | г ни одной записи |                |                     |
| 0 – 0 из 0            |     |          |                   |                | Показывать по: 30 ч |
|                       |     |          |                   |                |                     |

Рисунок 4 – Справочник «Сотрудники»

Информация в справочнике представлена в виде таблицы со столбцами:

- «Фамилия» фамилия сотрудника ОО;
- «Имя» имя сотрудника ОО;
- «Отчество» отчество сотрудника ОО;
- «Дата рождения» дата рождения сотрудника ОО;
- «Организация» краткое наименование ОО, в котором числится сотрудник;
- «Должность» название должности, которую занимает сотрудник в ОО.

В справочнике доступны следующие функции:

- сортировка записей;
- фильтрация записей;
- просмотр записи.

Для фильтрации записей по ОО в поле столбца «Организация» выберите значение из выпадающего списка из справочника «Организации».

Для установки нескольких фильтров нажмите на кнопку «Фильтр». Откроется окно «Фильтры» (Рисунок).

| Фильтры       | ×         |
|---------------|-----------|
| Фамилия       |           |
|               |           |
| Имя           |           |
| Отчество      |           |
|               |           |
| Дата рождения |           |
|               |           |
| Должность     |           |
|               |           |
| Очистить всё  | Применить |

Рисунок 5 – Окно «Фильтры»

Заполните поля фильтра:

- «Фамилия» введите значение с клавиатуры;
- «Имя» введите значение с клавиатуры;
- «Отчество» введите значение с клавиатуры;
- «Дата рождения» введите значение с клавиатуры или выберите значение из календаря;
- «Должность» введите значение с клавиатуры.

Нажмите на кнопку «Применить». В справочнике «Сотрудники» отобразятся записи согласно выбранным фильтрам. Выбранные фильтры отобразятся рядом с кнопкой «Фильтр».

Для сброса фильтра нажмите на кнопку l

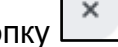

Чтобы сбросить все фильтры, нажмите на кнопку «Очистить все».

Для просмотра информации о сотруднике выберите в справочнике необходимую запись и нажмите на кнопку «Просмотр». Отроется окно «Сотрудник: Просмотр».

В окне «Сотрудник: Просмотр» информация представлена в следующих полях:

- «Фамилия» фамилия сотрудника ОО;
- «Имя» имя сотрудника ОО;
- «Отчество» отчество сотрудника ОО;
- «Дата рождения» дата рождения сотрудника ОО;

- «Организация» краткое наименование ОО, в котором числится сотрудник;
- «Должность» название должности, которую занимает сотрудник в ОО;
- «ИНН» ИНН сотрудника;
- «СНИЛС» СНИЛС сотрудника;
- «Телефон» номер контактного телефона сотрудника;
- «Пол» пол сотрудника;
- «Адрес регистрации» адрес регистрации сотрудника;
- «Email» электронная почта сотрудника.

Чтобы закрыть окно «Сотрудник: Просмотр», нажмите на кнопку «Закрыть».

## 4.3.4 Справочник «Федеральный перечень учебников»

На основе записей из справочника «Федеральный перечень учебников» создаются записи об издании с типом «Учебник, учебная литература» в библиотечном реестре.

Перейдите в пункт меню «Рабочий стол/ Настройки/ Справочники/ Федеральный перечень учебников». Откроется справочник «Федеральный перечень учебников».

Информация в справочнике представлена в виде таблицы со столбцами:

- «№» № записи из федерального перечня учебников;
- «Наименование» название издания из федерального перечня учебников;
- «Автор (-ы)» ФИО авторов издания из федерального перечня учебников;
- наименования разработанных в комплекте с учебником учебных; автор (авторский коллектив) разработанных в комплекте с учебником учебных пособий; порядковый номер издания (переиздания) разработанных в комплекте с учебником учебных пособий; наименование издателя (издателей) разработанных в комплекте с учебником учебных пособий (при наличии) – перечень пособий, которые дополняют учебник (при наличии);
- «Класс» номер параллели класса, для которого предназначено издание;
- «Издательство» название издательства, выпустившего издание;
- «Язык издания» язык, на котором издано издание;
- «Срок действия» срок, до которого действует издание;
- «Актуально» содержит одно из значений:
  - «Да» издание актуально;
  - «Нет» издание не актуально (исключено) из перечня.

В справочнике доступны следующие функции:

- сортировка записей;
- поиск записей;
- импорт записей.

Для поиска необходимой записи по столбцам «№», «Наименование», «Автор (ы)», «Класс», «Издательство» в строку поиска введите значение с клавиатуры.

Чтобы выполнить импорт записей в справочник в справочнике «Федеральный перечень учебников» нажмите на кнопку «Импорт». Откроется окно «Импорт» (**Ошибка! Источник ссылки не найден.**), в котором заполните поле:

 «Файл» – поле обязательно для заполнения. Загрузите файл, из которого необходимо импортировать данные с локального компьютера.

Нажмите на кнопку «Импортировать» для запуска процесса импорта записей.

**Примечание** – При запуске процедуры импорта записей выполняется проверка. Если не заполнено обязательное поле, то отобразится уведомление об ошибке «Не заполнено обязательное поле <Название поля>». Чтобы закрыть уведомление об ошибке, нажмите на кнопку «Ок».

Чтобы закрыть окно «Импорт», нажмите на кнопку «Отмена».

#### 4.3.5 Реестр библиотечных мероприятий

Реестр библиотечных мероприятий предназначен для ведения перечня мероприятий, проводимых в фонде ОО.

Перейдите в пункт меню «Рабочий стол/ Настройки/ Справочники/ Реестр библиотечных мероприятий». Откроется Реестр библиотечных мероприятий» (Рисунок).

| Реестр библио<br>Указываются при создании<br>Фильтры | ТЕЧНЫХ МЕРОПРИЯТИ<br>издания в библиотечном реестре | Й                                                                       |                  |      |
|------------------------------------------------------|-----------------------------------------------------|-------------------------------------------------------------------------|------------------|------|
| Добавить                                             | Начилиралиса                                        | Q                                                                       | Поиск            | t≞ ~ |
| Дата                                                 | наименование<br>Нет<br>Для добавления заг           | место проведения<br>ни одной записи<br>писи нажмите на кнопку «Добавиті | участники        |      |
| 0 – 0 из 0                                           |                                                     |                                                                         | Показывать по: 3 | 0 ~  |

#### Рисунок 6 – Реестр библиотечных мероприятий

Информация в реестре представлена в виде таблицы со столбцами:

- «Дата» период проведения мероприятия;
- «Наименование» наименование мероприятия;
- «Место проведения» место проведения мероприятия;
- «Участники» описание на кого направлено мероприятие.

В реестре доступны следующие функции:

- сортировка записей;
- фильтрация записей;
- добавление записи;
- редактирование записи;
- удаление записи.

Для фильтрации записей по дате в столбцах «Дата с»/ Дата по» введите значение с клавиатуры или выберите из календаря.

Для фильтрации записей по наименованию мероприятия в столбце «Наименование» введите значение с клавиатуры.

Для добавления мероприятия нажмите на кнопку «Добавить». Откроется окно добавления записи. Работа с данным окном описана в п. 4.3.

Для редактирования мероприятия, в строке с необходимой записью нажмите на кнопку . и в выпадающем списке выберите пункт «Изменить». Откроется окно редактирования записи. Работа с данным окном аналогична работе с окном добавления записи.

Чтобы удалить запись, в строке с необходимой записью нажмите на кнопку —, в выпадающем списке выберите пункт «Удалить» и подтвердите действие.

#### 4.3.5.1 Добавление мероприятия

Для добавления мероприятия в Реестре библиотечных мероприятий нажмите на кнопку «Добавить». Откроется окно записи (Рисунок).

28

| Мероприятие: Добавление |  |
|-------------------------|--|
| Наименование *          |  |
| Место проведения *      |  |
| Дата с <b>*</b> Дата по |  |
| Участники *             |  |
| Приложение              |  |
|                         |  |
| Отмена Сохранить        |  |

Рисунок 7 – Окно добавления записи

Заполните поля:

- «Наименование» поле обязательно для заполнения. Введите наименование мероприятия с клавиатуры;
- «Место проведения» поле обязательно для заполнения. Введите место проведения мероприятия с клавиатуры;
- «Дата с» поле обязательно для заполнения. Введите дату начала периода проведения мероприятия с клавиатуры или выберите из календаря;
- «Дата по» –введите дату окончания периода проведения мероприятия с клавиатуры или выберите из календаря;
- «Заинтересованная аудитория, участники» поле обязательно для заполнения. Введите описание на кого направлено мероприятие с клавиатуры;
- «Приложение» загрузите файл с локального компьютера;
- «Описание» введите краткое описание мероприятия с клавиатуры.

«Нажмите на кнопку «Сохранить». Новая запись сохранится в библиотечном реестре.

**Примечание** – При добавлении мероприятия выполняется проверка. Если не заполнено обязательное поле, то отобразится уведомление об ошибке «Не заполнено обязательное поле <Название поля>» (Рисунок). Чтобы закрыть уведомление об ошибке, нажмите на кнопку «Ок».

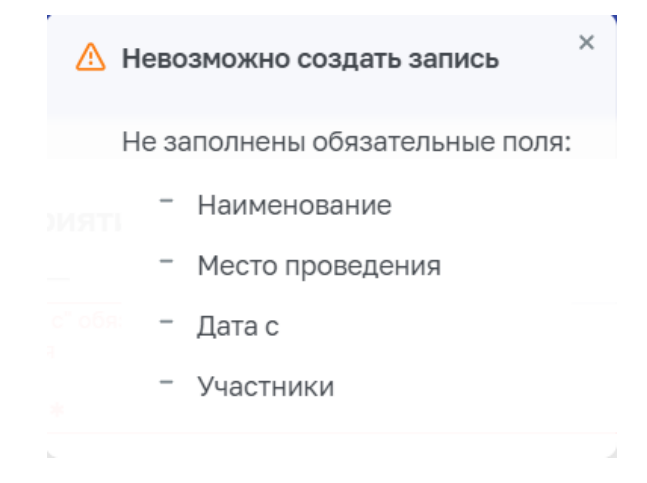

Рисунок 8 – Уведомление об ошибке сохранения

Чтобы закрыть окно добавления записи без сохранения данных, нажмите на кнопку «Отмена» и подтвердите действие в открывшемся окне.

# 5 Рекомендации по освоению

# 5.1 Последовательность действий при работе с «ЭФУЛ»

Последовательность действий пользователя при работе с «ЭФУЛ» соответствует следующему алгоритму:

- 6) запустите web-браузер, в случае возникновения ошибки проверьте интернетсоединение;
- 7) осуществите вход в «ЭФУЛ», введя логин и пароль в соответствующие поля;
- 8) выполните действия по администрированию «ЭФУЛ»;
- 9) выйдите из «ЭФУЛ», нажав кнопку «Выйти» в главном меню «ЭФУЛ».